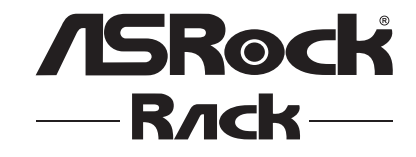

# X570D4U-2L2T X570D4U

**User Manual** 

Version 1.0 Published July 2020 Copyright©2020 ASRock Rack INC. All rights reserved.

# Chapter 1 Introduction

Thank you for purchasing ASRock Rack **X570D4U**-2L2T/X570D4U motherboard, a reliable motherboard produced under ASRock Rack's consistently stringent quality control. It delivers excellent performance with robust design conforming to ASRock Rack's commitment to quality and endurance.

Because the motherboard specifications and the BIOS software might be updated, the content of this manual will be subject to change without notice. In case any modifications of this manual occur, the updated version will be available on ASRock Rack website without further notice. You may find the latest memory and CPU support lists on ASRock Rack website as well. ASRock Rack's Website: <u>www.ASRockRack.com</u>

If you require technical support related to this motherboard, please visit our website for specific information about the model you are using. <u>http://www.asrockrack.com/support/</u>

# 1.1 Package Contents

- ASRock Rack X570D4U-2L2T / X570D4U Motherboard (micro-ATX Form Factor: 9.6-in x 9.6-in, 24.4 cm x 24.4 cm)
- Quick Installation Guide
- 1 x I/O Shield
- 1 x SATA3 Cable (60cm)
- 2 x Screws for M.2 Sockets

If any items are missing or appear damaged, contact your authorized dealer.

# 1.2 Specifications

| MB Physical StatusForm Factormicro-ATXDimension9.6" x 9.6" (24.4 cm x 24.4 cm)Processor SystemCPU3 <sup>rd</sup> generation AMD Ryzen <sup>™</sup> and 2 <sup>nd</sup> generation AMD Ryzen <sup>™</sup><br>with Radeon <sup>™</sup> Vega7 Graphics ProcessorsSocketAM4 PGA 1331ChipsetAMD X570System MemoryCapacity- 4 x 288-pin DDR4 DIMM slots<br>- Support up to 128GB DDR4 ECC/UDIMMType- Dual Channel DDR4 memory technology<br>- Support DDR4 ECC/UDIMM                                                                                                    |
|----------------------------------------------------------------------------------------------------|
| Form Factor       micro-ATX         Dimension       9.6" x 9.6" (24.4 cm x 24.4 cm)         Processor System          CPU       3 <sup>rd</sup> generation AMD Ryzen <sup>™</sup> and 2 <sup>nd</sup> generation AMD Ryzen <sup>™</sup> with Radeon <sup>™</sup> Vega7 Graphics Processors         Socket       AM4 PGA 1331         Chipset       AMD X570         System Memory          Capacity       - 4 x 288-pin DDR4 DIMM slots         - Support up to 128GB DDR4 ECC/UDIMM         Type       - Dual Channel DDR4 memory technology         - Support DDR4 ECC/UDIMM |
| Dimension       9.6" x 9.6" (24.4 cm x 24.4 cm)         Processor System          CPU       3 <sup>rd</sup> generation AMD Ryzen <sup>™</sup> and 2 <sup>nd</sup> generation AMD Ryzen <sup>™</sup> with Radeon <sup>™</sup> Vega7 Graphics Processors         Socket       AM4 PGA 1331         Chipset       AMD X570         System Memory          Capacity       - 4 x 288-pin DDR4 DIMM slots         - Support up to 128GB DDR4 ECC/UDIMM         Type       - Dual Channel DDR4 memory technology         - Support DDR4 ECC/UDIMM                                     |
| Processor System         CPU       3 <sup>rd</sup> generation AMD Ryzen <sup>™</sup> and 2 <sup>nd</sup> generation AMD Ryzen <sup>™</sup> with Radeon <sup>™</sup> Vega7 Graphics Processors         Socket       AM4 PGA 1331         Chipset       AMD X570         System Memory       Capacity         - 4 x 288-pin DDR4 DIMM slots         - Support up to 128GB DDR4 ECC/UDIMM         Type       - Dual Channel DDR4 memory technology         - Support DDR4 ECC/UDIMM                                                                                               |
| CPU       3 <sup>rd</sup> generation AMD Ryzen <sup>™</sup> and 2 <sup>nd</sup> generation AMD Ryzen <sup>™</sup> with Radeon <sup>™</sup> Vega7 Graphics Processors         Socket       AM4 PGA 1331         Chipset       AMD X570         System Memory       Capacity         - 4 x 288-pin DDR4 DIMM slots         - Support up to 128GB DDR4 ECC/UDIMM         Type       - Dual Channel DDR4 memory technology         - Support DDR4 ECC/UDIMM                                                                                                    |
| with Radeon" Vega7 Graphics Processors         Socket       AM4 PGA 1331         Chipset       AMD X570         System Memory       Capacity         - 4 x 288-pin DDR4 DIMM slots         - Support up to 128GB DDR4 ECC/UDIMM         Type       - Dual Channel DDR4 memory technology         - Support DDR4 ECC/UDIMM                                                                                                    |
| Socket     AM4 PGA 1331       Chipset     AMD X570       System Memory     - 4 x 288-pin DDR4 DIMM slots       - Support up to 128GB DDR4 ECC/UDIMM       Type     - Dual Channel DDR4 memory technology       - Support DDR4 ECC/UDIMM                                                                                                    |
| Chipset     AMD X570       System Memory     -       Capacity     - 4 x 288-pin DDR4 DIMM slots       - Support up to 128GB DDR4 ECC/UDIMM       Type     - Dual Channel DDR4 memory technology       - Support DDR4 ECC/UDIMM                                                                                                    |
| System Memory         Capacity       - 4 x 288-pin DDR4 DIMM slots         - Support up to 128GB DDR4 ECC/UDIMM         Type       - Dual Channel DDR4 memory technology         - Support DDR4 ECC/UDIMM                                                                                                    |
| Capacity       - 4 x 288-pin DDR4 DIMM slots         - Support up to 128GB DDR4 ECC/UDIMM         Type       - Dual Channel DDR4 memory technology         - Support DDR4 ECC/UDIMM                                                                                                    |
| - Support up to 128GB DDR4 ECC/UDIMM         Type       - Dual Channel DDR4 memory technology         - Support DDR4 ECC/UDIMM                                                                                                    |
| Type       - Dual Channel DDR4 memory technology         - Support DDR4 ECC/UDIMM                                                                                                    |
| - Support DDR4 ECC/UDIMM                                                                                                    |
|                                                                                                    |
| *Conditionally supports ECC error reporting function.                                                                                                    |
| DIMM Size Per - ECC/UDIMM: 32GB, 16GB, 8GB                                                                                                    |
| DIMM                                                                                                    |
| DIMM Frequency - ECC/UDIMM: up to 3200MHz                                                                                                    |
| Voltage 1.2V                                                                                                    |
| Expansion Slot                                                                                                    |
| PCIe 3.0/4.0 x 16 Matisse:                                                                                                    |
| PCIE6: Gen4 x16 link, auto switch to x8 link if Slot 4 is                                                                                                    |
| occupied (Physical x16, EE x16/x8, shared with Slot 4)                                                                                                    |
| Picasso:                                                                                                    |
| PCIE6: Gen3 x8 link (Physical x16, EE x8)                                                                                                    |
| PCIe 3.0/4.0 x 8 Matisse:                                                                                                    |
| PCIE4: Gen4 x8 link (Physical x8, EE x0/x8, shared with Slot 6)                                                                                                    |
| Picasso:                                                                                                    |
| PCIE4: N/A (not supported)                                                                                                    |
| PCIe 3.0/4.0 x 1 Matisse:                                                                                                    |
| PCIE5: Gen4 x1 link                                                                                                    |
| Picasso:                                                                                                    |
| PCIE5: Gen3 x1 link                                                                                                    |
| Storage                                                                                                    |
| SATA Controller 8 x SATA3 6.0 Gb/s (SATA0-7, SATA_0 supports SATA DOM),                                                                                                    |
| support RAID 0, 1, 10                                                                                                    |
| M.2 Slot 2 (M2_1: 2242/2260/2280/22110, supports SATA3 (6.0 Gb/s) or                                                                                                    |
| PCIE4.0(x4)(Matisse) / PCIE3.0(Picasso)(x4);                                                                                                    |
| M2 2: 2242/2260/2280, supports SATA3 (6.0 Gb/s) or                                                                                                    |
| PCIE4.0(x4)(Matisse) / PCIE3.0(Picasso)(x4)                                                                                                    |

| Ethernet        |                                                      |
|-----------------|------------------------------------------------------|
| Interface       | X570D4U-2L2T:                                        |
|                 | 10000/1000 /100 /10 Mbps                             |
|                 | X 570D/11.                                           |
|                 | A3/0D4C.                                             |
| I AN Controllor | 1000/100/10 Mbps                                     |
| LAN Controller  |                                                      |
|                 | - 2 x RJ45 10G base-1 by Intel <sup>®</sup> X550-A12 |
|                 | - 2x RJ45 1G base-T by Intel® 1210-AT                |
|                 | - 1 x RJ45 Dedicated IPMI LAN port by RTL8211E       |
|                 | - Supports Wake-On-LAN                               |
|                 | - Supports Energy Efficient Ethernet 802.3az         |
|                 | - Supports Dual LAN with Teaming function            |
|                 | - Supports PXE                                       |
|                 | - LAN3 supports NCSI                                 |
|                 | X570D4U:                                             |
|                 | - 2x RJ45 1G base-T by Intel® I210-AT                |
|                 | - 1 x RJ45 Dedicated IPMI LAN port by RTL8211E       |
|                 | - Supports Wake-On-LAN                               |
|                 | - Supports Energy Efficient Ethernet 802.3az         |
|                 | - Supports Dual LAN with Teaming function            |
|                 | - Supports PXE                                       |
|                 | - LAN1 supports NCSI                                 |
| Management      |                                                      |
| BMC Controller  | ASPEED AST2500                                       |
| IPMI Dedicated  | 1 x Realtek RTL8211E for dedicated management GLAN   |
| GLAN            |                                                      |
| Features        | Watch Dog                                            |
| Graphics        |                                                      |
| Controller      | ASPEED AST2500                                       |
| VRAM            | DDR4 16MB                                            |
| Rear Panel I/O  |                                                      |
| VGA Port        | 1 x D-Sub                                            |
| Serial Port     | 1 x COM port                                         |
| USB 3.1 (Gen2)  | 2                                                    |
| Port            |                                                      |
| HDMI            | 1 (only supported for Picasso(APU))                  |

| LAN Port           | X570D4U-2L2T:                                               |  |  |  |
|--------------------|-------------------------------------------------------------|--|--|--|
|                    | - 2 x RJ45 1 Gigabit Ethernet LAN ports                     |  |  |  |
|                    | - 2 x RJ45 10 Gigabit Ethernet LAN ports                    |  |  |  |
|                    | - 1 x RJ45 Dedicated IPMI LAN port                          |  |  |  |
|                    | - LAN Ports with LED (ACT/LINK LED and SPEED LED)           |  |  |  |
|                    |                                                             |  |  |  |
|                    | X570D4U:                                                    |  |  |  |
|                    | - 2 x RJ45 1 Gigabit Ethernet LAN ports                     |  |  |  |
|                    | - 1 x RJ45 Dedicated IPMI LAN port                          |  |  |  |
|                    | - LAN Ports with LED (ACT/LINK LED and SPEED LED)           |  |  |  |
| UID                | 1                                                           |  |  |  |
| Internal Connector |                                                             |  |  |  |
| Auxiliary Panel    | 1 (includes chassis intrusion, location button & LED, front |  |  |  |
| Header             | LAN LED, system fault, and BMC alert)                       |  |  |  |
| Front Panel        | 1 (RST, PWRBTN, HDDLED, PWRLED)                             |  |  |  |
| TPM Header         | 1 (17-pin LPC TPM header, supports TPM 1.2/2.0)             |  |  |  |
| SPI TPM Header     | 1 (13-pin SPI TPM header, supports TPM 2.0)                 |  |  |  |
| IPMB Header        | 1                                                           |  |  |  |
| Fan Header         | 3 (6-pin), 3 (4-pin)                                        |  |  |  |
| ATX Power          | 1 x (24-pin) + 1 x (4-pin)                                  |  |  |  |
| USB 3.1 Gen1       | 1 (supports 2 USB 3.1 Gen1 ports)                           |  |  |  |
| Header             |                                                             |  |  |  |
| M.2                | 2                                                           |  |  |  |
| SATA DOM           | 1                                                           |  |  |  |
| BMC_SMB1           | 1                                                           |  |  |  |
| PSU_SMB1           | 1                                                           |  |  |  |
| SPEAKER            | 1                                                           |  |  |  |
| TR1                | 1                                                           |  |  |  |
| Front VGA          | 1                                                           |  |  |  |
| Front LAN LED      | X570D4U-2L2T: 1                                             |  |  |  |
|                    | <b>X570D4U:</b> N/A                                         |  |  |  |
| 80 debug port LED  | 1                                                           |  |  |  |
| Buzzer             | 1                                                           |  |  |  |
| Clear CMOS         | 1 (short pad)                                               |  |  |  |
| OH/FanFail LED     | 6                                                           |  |  |  |
| System BIOS        |                                                             |  |  |  |
| BIOS Type          | 32MB AMI UEFI Legal BIOS                                    |  |  |  |
| BIOS Features      | - Plug and Play (PnP)                                       |  |  |  |
|                    | - ACPI 2.0 Compliance Wake Up Events                        |  |  |  |
|                    | - SMBIOS 2.8 Support                                        |  |  |  |
|                    | - ASRock Rack Instant Flash                                 |  |  |  |

| Hardware Monitor |                                                               |  |  |
|------------------|---------------------------------------------------------------|--|--|
| Temperature      | - CPU/FCH/DDR/LAN* Temperature Sensing                        |  |  |
|                  | - MB/Card Side Temperature Sensing                            |  |  |
|                  | *LAN Temperature Sensing is supported for X570D4U-2L2T only.  |  |  |
| Fan              | - Fan Tachometer                                              |  |  |
|                  | - Quiet Fan (Allow Chassis Fan Speed Auto-Adjust by CPU       |  |  |
|                  | Temperature)                                                  |  |  |
|                  | - Fan Multi-Speed Control                                     |  |  |
| Voltage          | Voltage Monitoring: 3VSB, 5VSB, VCPU, VSOC, VCCM, APU         |  |  |
|                  | VDDP, PM VDD CLDO, PM VDDCR S5, PM VDDCR, BAT,                |  |  |
|                  | 3V, 5V, 12V                                                   |  |  |
| Support OS       |                                                               |  |  |
| OS               | Microsoft® Windows®:                                          |  |  |
|                  | Windows 10 (64 bit)                                           |  |  |
|                  | Linux*:                                                       |  |  |
|                  | - UBuntu 18.04 (64 bit)                                       |  |  |
|                  | - RedHat Enterprise Linux Server 8.1 (64bit)                  |  |  |
|                  | * Please refer to our website for the latest OS support list. |  |  |
|                  | * The Linux system doesn't support Raid mode.                 |  |  |
|                  | * Supports UEFI BOOT only.                                    |  |  |
| Environment      |                                                               |  |  |
| Temperature      | Operation temperature: 10°C ~ 35°C / Non operation            |  |  |
|                  | temperature: -40°C ~ 70°C                                     |  |  |

NOTE: Please refer to our website for the latest specifications.

This motherboard supports Wake from on Board LAN. To use this function, please make sure that the "Wake on Magic Packet from power off state" is enabled in Device Manager > Intel\* Ethernet Connection > Power Management. And the "PCI Devices Power On" is enabled in UEFI SETUP UTILITY > Advanced > ACPI Configuration. After that, onboard LAN3&4 can wake up S5 under OS.

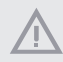

If you install Intel<sup>®</sup> LAN utility or Marvell SATA utility, this motherboard may fail Windows<sup>®</sup> Hardware Quality Lab (WHQL) certification tests. If you install the drivers only, it will pass the WHQL tests.

## 1.3 Unique Features

ASRock Rack Instant Flash is a BIOS flash utility embedded in Flash ROM. This convenient BIOS update tool allows you to update system BIOS without entering operating systems first like MS-DOS or Windows<sup>\*</sup>. With this utility, you can press the <F6> key during the POST or the <F2> key to enter into the BIOS setup menu to access ASRock Rack Instant Flash. Just launch this tool and save the new BIOS file to your USB flash drive, floppy disk or hard drive, then you can update your BIOS only in a few clicks without preparing an additional floppy diskette or other complicated flash utility. Please be noted that the USB flash drive or hard drive must use FAT32/16/12 file system.

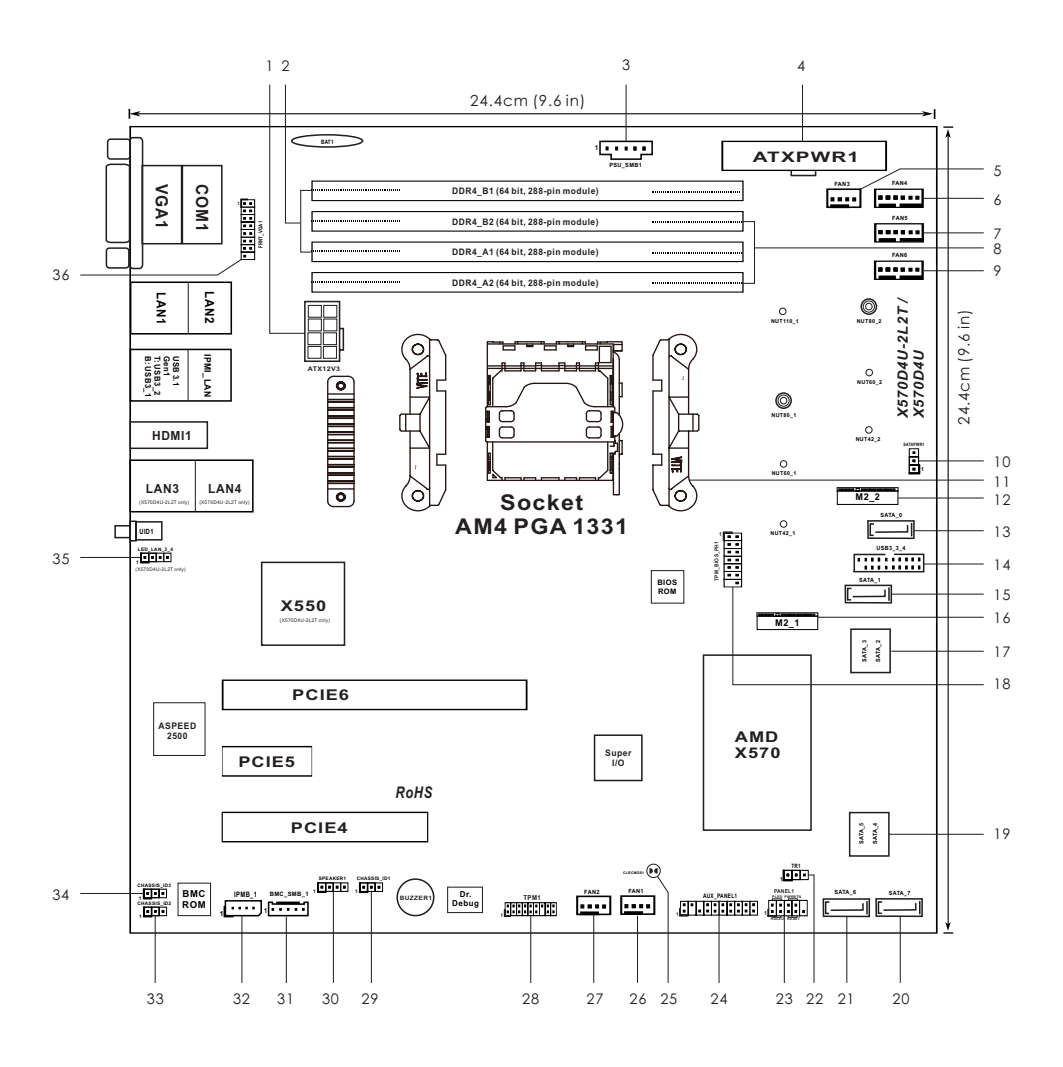

# 1.4 Motherboard Layout

| No. | Description                                                      |
|-----|------------------------------------------------------------------|
| 1   | ATX 12V Power Connector (ATX12V3)                                |
| 2   | 2 x 288-pin DDR4 DIMM Slots (DDR4_A1, DDR4_B1, Blue)*            |
| 3   | PSU SMBus Header (PSU_SMB1)                                      |
| 4   | ATX Power Connector (ATXPWR1)                                    |
| 5   | System Fan Connector (4-pin) (FAN3)                              |
| 6   | System Fan Connector (6-pin) (FAN4)                              |
| 7   | System Fan Connector (6-pin) (FAN5)                              |
| 8   | 2 x 288-pin DDR4 DIMM Slots (DDR4_A2, DDR4_B2, White)*           |
| 9   | System Fan Connector (6-pin) (FAN6)                              |
| 10  | SATA DOM Power Connector (SATAPWR1)                              |
| 11  | AM4 PGA 1331 Socket                                              |
| 12  | M.2 Socket (M2_2) (Type 2242 / 2260 / 2280)                      |
| 13  | SATA3 DOM Connector (SATA_0), Red                                |
| 14  | USB 3.1 Gen1 Header (USB3_3_4)                                   |
| 15  | SATA3 Connector (SATA_1)                                         |
| 16  | M.2 Socket (M2_1) (Type 2242 / 2260 / 2280 / 22110)              |
| 17  | SATA3 Connector (SATA_3)(Upper), SATA3 Connector (SATA_2)(Lower) |
| 18  | TPM-SPI Header (TPM_BIOS_PH1)                                    |
| 19  | SATA3 Connector (SATA_5)(Upper), SATA3 Connector (SATA_4)(Lower) |
| 20  | SATA3 Connector (SATA_7)                                         |
| 21  | SATA3 Connector (SATA_6)                                         |
| 22  | Thermal Sensor Header (TR1)                                      |
| 23  | System Panel Header (PANEL1)                                     |
| 24  | Auxiliary Panel Header (AUX_PANEL1)                              |
| 25  | Clear CMOS Pad (CLRMOS1)                                         |
| 26  | System Fan Connector (4-pin) (FAN1)                              |
| 27  | System Fan Connector (4-pin) (FAN2)                              |
| 28  | TPM Header (TPM1)                                                |
| 29  | Chassis ID1 Jumper (CHASSIS_ID1) (Reserved for BOM option)       |
| 30  | Speaker Header (SPEAKER1)                                        |
| 31  | BMC SMBus Header (BMC_SMB_1)                                     |
| 32  | Intelligent Platform Management Bus Header (IPMB_1)              |
| 33  | Chassis ID2 Jumper (CHASSIS_ID2) (Reserved for BOM option)       |

| No. | Description                                                |
|-----|------------------------------------------------------------|
| 34  | Chassis ID3 Jumper (CHASSIS_ID3) (Reserved for BOM option) |
| 35  | Front LAN LED Connector (LED_LAN_3_4) (X570D4U-2L2T only)  |
| 36  | Front VGA Header (FRNT_VGA1)                               |

\*For DIMM installation and configuration instructions, please see p.21 (Installation of Memory Modules (DIMM)) for more details.

# 1.5 Onboard LED Indicators

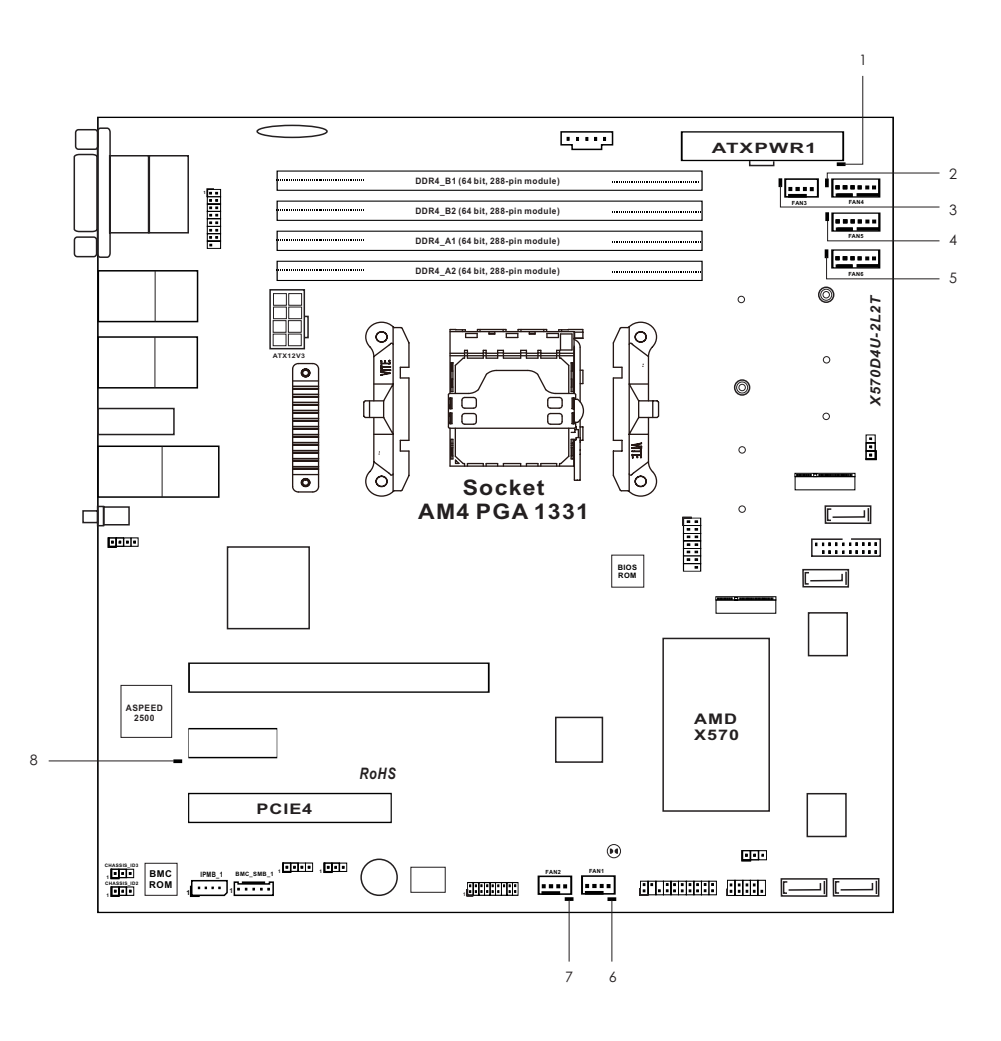

| No. | ltem     | Status | Description       |  |
|-----|----------|--------|-------------------|--|
| 1   | SB_PWR1  | Green  | STB PWR ready     |  |
| 2   | FAN_LED3 | Amber  | FAN3 failed       |  |
| 3   | FAN_LED4 | Amber  | FAN4 failed       |  |
| 4   | FAN_LED5 | Amber  | FAN5 failed       |  |
| 5   | FAN_LED6 | Amber  | FAN6 failed       |  |
| 6   | FAN_LED1 | Amber  | FAN1 failed       |  |
| 7   | FAN_LED2 | Amber  | FAN2 failed       |  |
| 8   | BMC_LED1 | Green  | BMC heartbeat LED |  |

# 1.6 I/O Panel

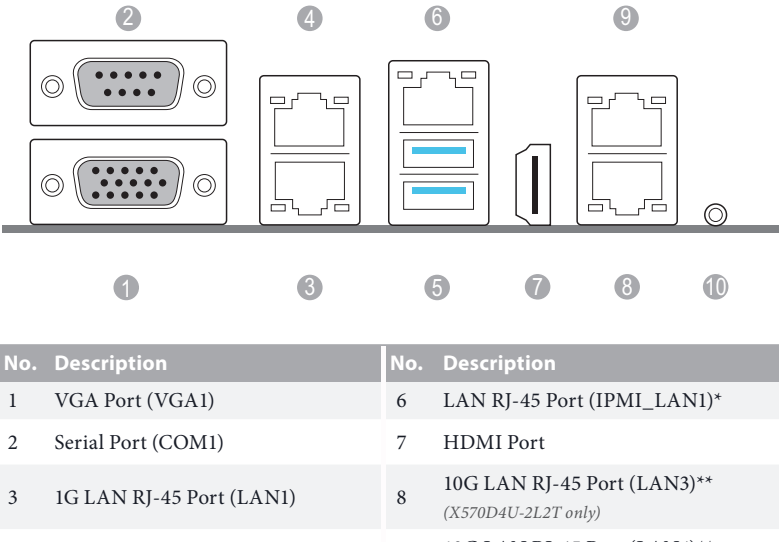

| 4 | 1G LAN RJ-45 Port (LAN2)      | 9  | 10G LAN RJ-45 Port (LAN4)**<br>(X570D4U-2L2T only) |
|---|-------------------------------|----|----------------------------------------------------|
| 5 | USB 3.1 Gen2 Ports (USB3_1_2) | 10 | UID Switch (UID1)                                  |

\*There are two LED next to the LAN port. Please refer to the table below for the LAN port LED indications.

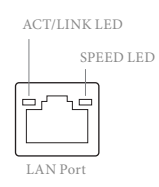

#### **Dedicated IPMI LAN Port LED Indications**

| Activity / Link LED |               | Speed LED |                          |
|---------------------|---------------|-----------|--------------------------|
| Status              | Description   | Status    | Description              |
| Off                 | No Link       | Off       | 10M bps connection or no |
|                     |               |           | link                     |
| Blinking Yellow     | Data Activity | Yellow    | 100M bps connection      |
| On                  | Link          | Green     | 1Gbps connection         |

\*\*There are two LEDs on each LAN port. Please refer to the table below for the LAN port LED indications.

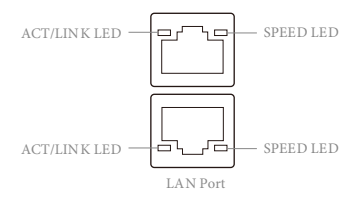

#### 10G LAN Port (LAN3, LAN4) LED Indications (X570D4U-2L2T only)

| Activity / Link LED |               | Speed LED |                       |
|---------------------|---------------|-----------|-----------------------|
| Status              | Description   | Status    | Description           |
| Off                 | No Link Off   |           | 10M/100Mbps           |
|                     |               |           | connection or no link |
|                     |               |           | connection of no mik  |
| Blinking Yellow     | Data Activity | Orange    | 1Gbps connection      |

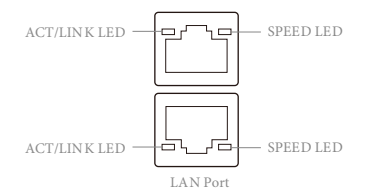

#### 1G LAN Port (LAN1, LAN2) LED Indications

| Activity / Link LED |               | Speed LED |                      |  |
|---------------------|---------------|-----------|----------------------|--|
| Status Description  |               | Status    | tus Description      |  |
| Off No Link         |               | Off       | 10Mbps connection or |  |
|                     |               |           | no link              |  |
| Blinking Orange     | Data Activity | Yellow    | 100Mbps connection   |  |
| On                  | Link          | Green     | 1Gbps connection     |  |

# 1.7 Block Diagram

## X570D4U-2L2T:

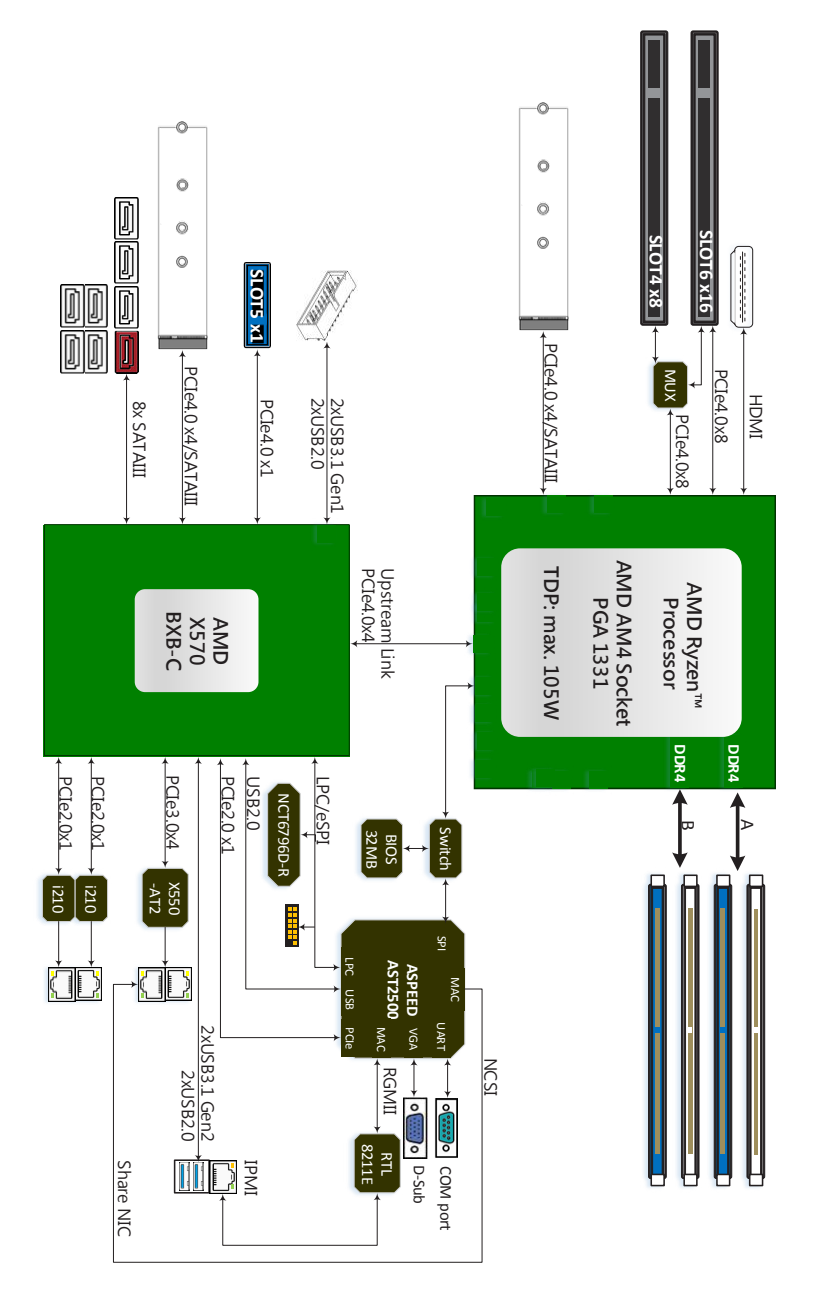

nglish

X570D4U:

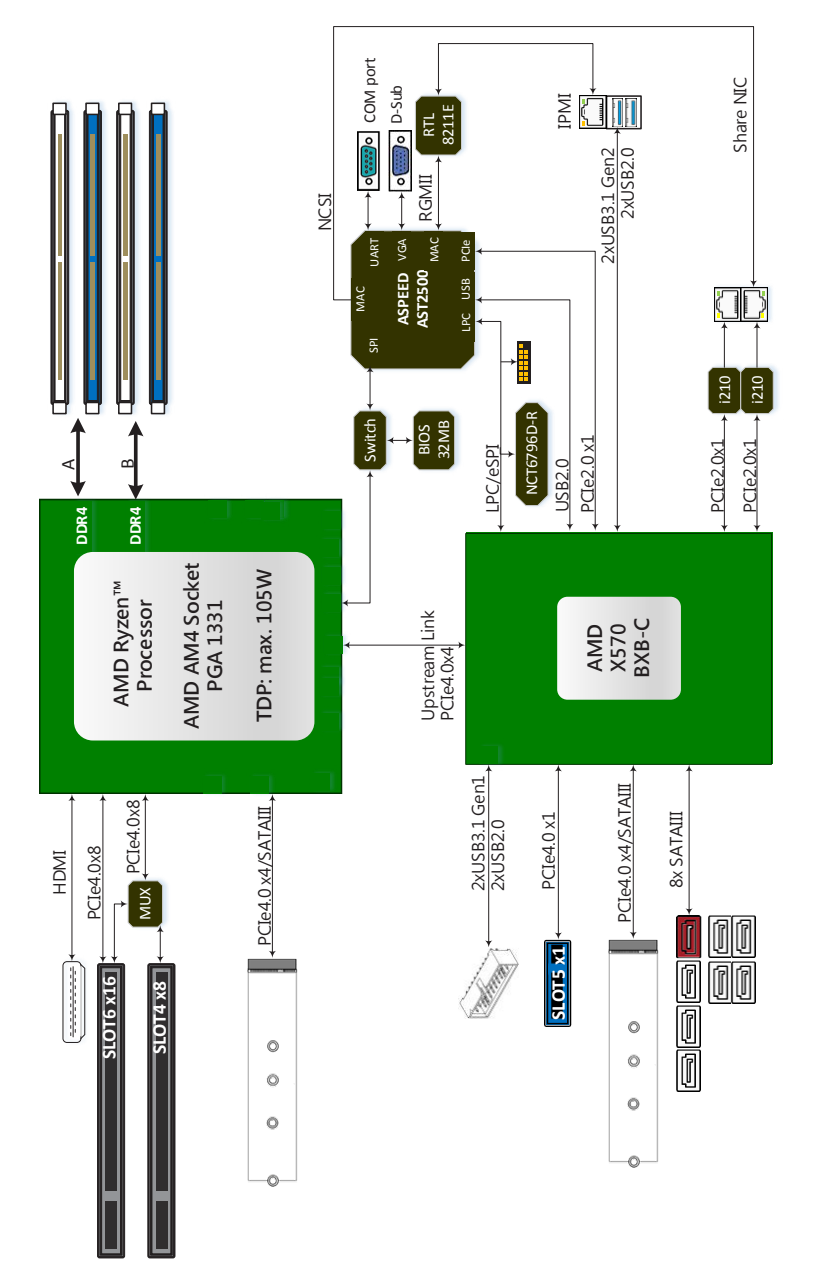

# **Chapter 2 Installation**

This is a micro-ATX form factor  $(9.6" \times 9.6", 24.4 \text{ cm} \times 24.4 \text{ cm})$  motherboard. Before you install the motherboard, study the configuration of your chassis to ensure that the motherboard fits into it.

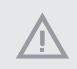

Make sure to unplug the power cord before installing or removing the motherboard. Failure to do so may cause physical injuries to you and damages to motherboard components.

# 2.1 Screw Holes

Place screws into the holes indicated by circles to secure the motherboard to the chassis.

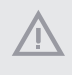

Attention! Before installing this motherboard, be sure to unscrew and remove the standoffs at the marked location, under the motherboard, from the chassis, in order to avoid electrical short circuit and damage to your motherboard.

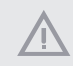

Do not over-tighten the screws! Doing so may damage the motherboard.

# 2.2 Pre-installation Precautions

Take note of the following precautions before you install motherboard components or change any motherboard settings.

- 1. Unplug the power cord from the wall socket before touching any components.
- To avoid damaging the motherboard's components due to static electricity, NEVER
  place your motherboard directly on the carpet or the like. Also remember to use a
  grounded wrist strap or touch a safety grounded object before you handle the components.
- 3. Hold components by the edges and do not touch the ICs.
- 4. Whenever you uninstall any component, place it on a grounded anti-static pad or in the bag that comes with the component.
- 5. When placing screws into the screw holes to secure the motherboard to the chassis, please do not over-tighten the screws! Doing so may damage the motherboard.

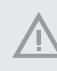

Before you install or remove any component, ensure that the power is switched off or the power cord is detached from the power supply. Failure to do so may cause severe damage to the motherboard, peripherals, and/or components.

# 2.3 Installing the CPU

Unplug all power cables before installing the CPU.

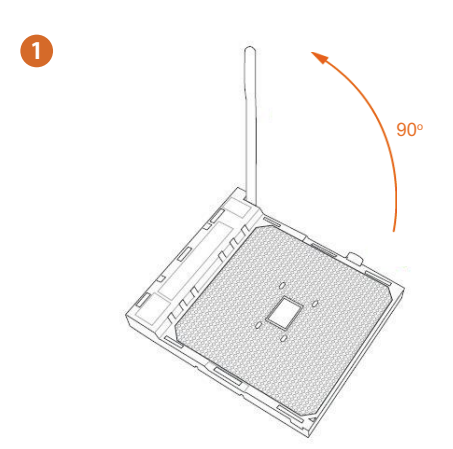

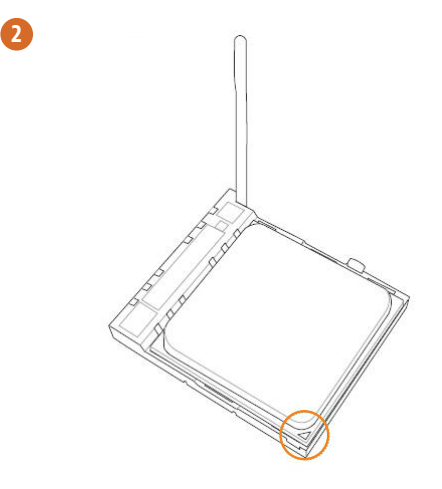

English

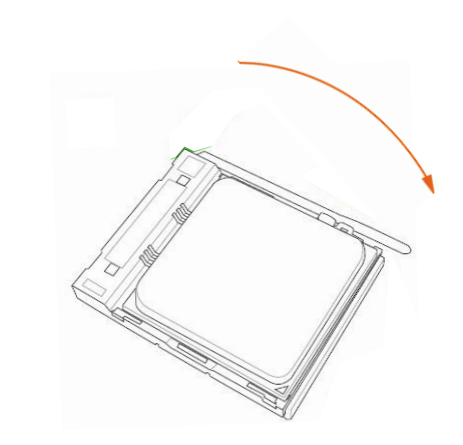

English

# 2.4 Installing the CPU Fan and Heatsink

After you install the CPU into this motherboard, it is necessary to install a larger heatsink and cooling fan to dissipate heat. You also need to spray thermal grease between the CPU and the heatsink to improve heat dissipation. Make sure that the CPU and the heatsink are securely fastened and in good contact with each other.

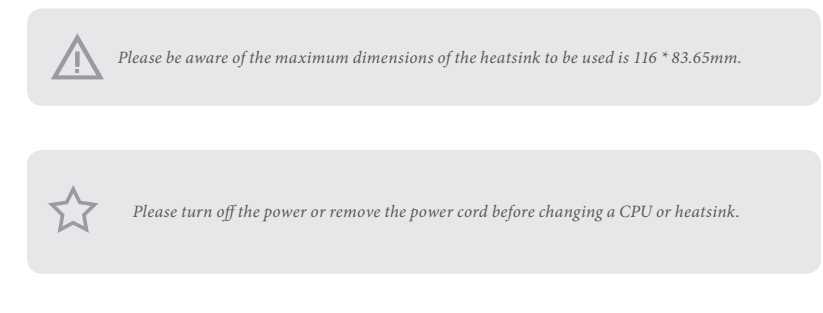

# Installing the CPU Box Cooler SR1

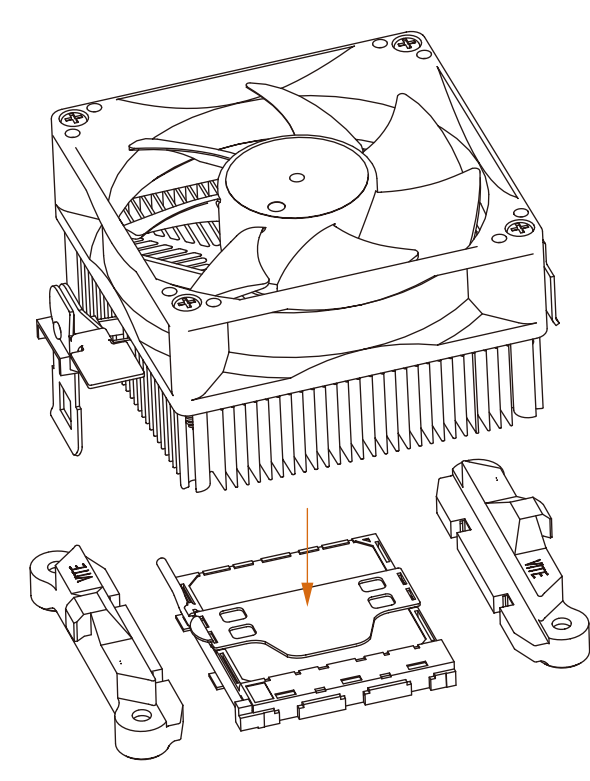

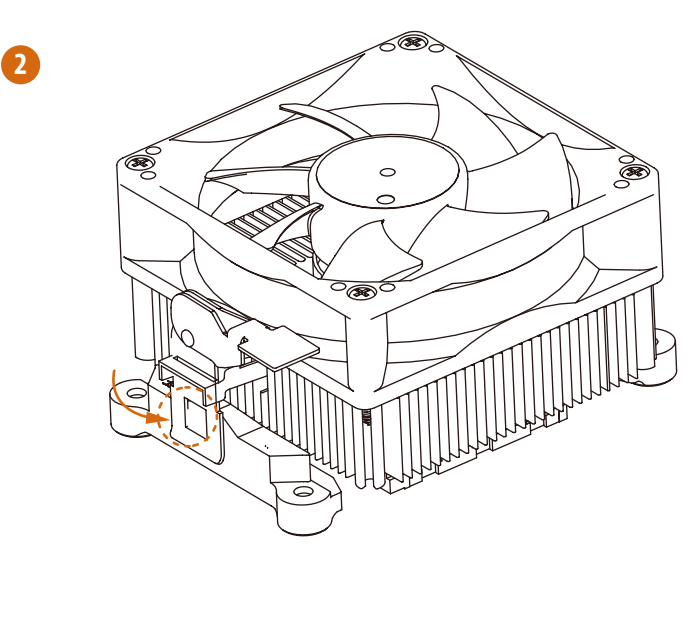

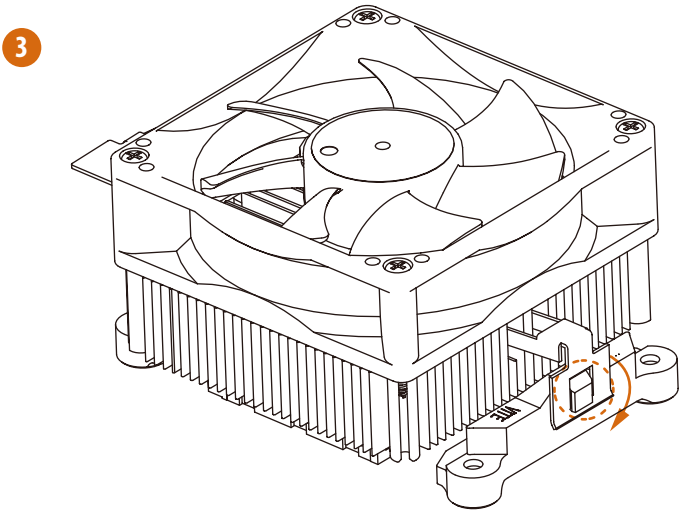

Englist

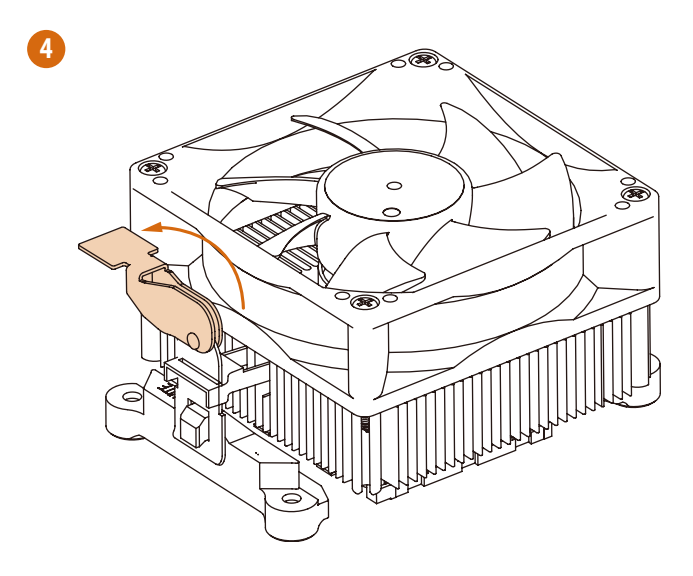

# 2.5 Installing Memory Modules (DIMM)

This motherboard provides four 288-pin DDR4 (Double Data Rate 4) DIMM slots, and supports Dual Channel Memory Technology.

- 1. For dual channel configuration, you always need to install identical (the same brand, speed, size and chip-type) DDR4 DIMM pairs.
- 2. It is unable to activate Dual Channel Memory Technology with only one or three memory module installed.
- 3. It is not allowed to install a DDR, DDR2 or DDR3 memory module into a DDR4 slot; otherwise, this motherboard and DIMM may be damaged.

#### DDR4 UDIMM Maximum Frequency Support

#### **Ryzen Series CPUs**

| UDIMM Memory Slot |    | Picasso Ridge | Matisse Ridge |            |            |
|-------------------|----|---------------|---------------|------------|------------|
| A2                | A1 | B2            | B1            | Freq (Mhz) | Freq (Mhz) |
| -                 | SR | -             | -             | 2666       | 3200       |
| -                 | DR | -             | -             | 2400       | 3200       |
| -                 | SR | -             | SR            | 2666       | 3200       |
| -                 | DR | -             | DR            | 2400       | 3200       |
| SR                | SR | SR            | SR            | 2133       | 2933       |
| DR                | DR | DR            | DR            | 1866       | 2666       |

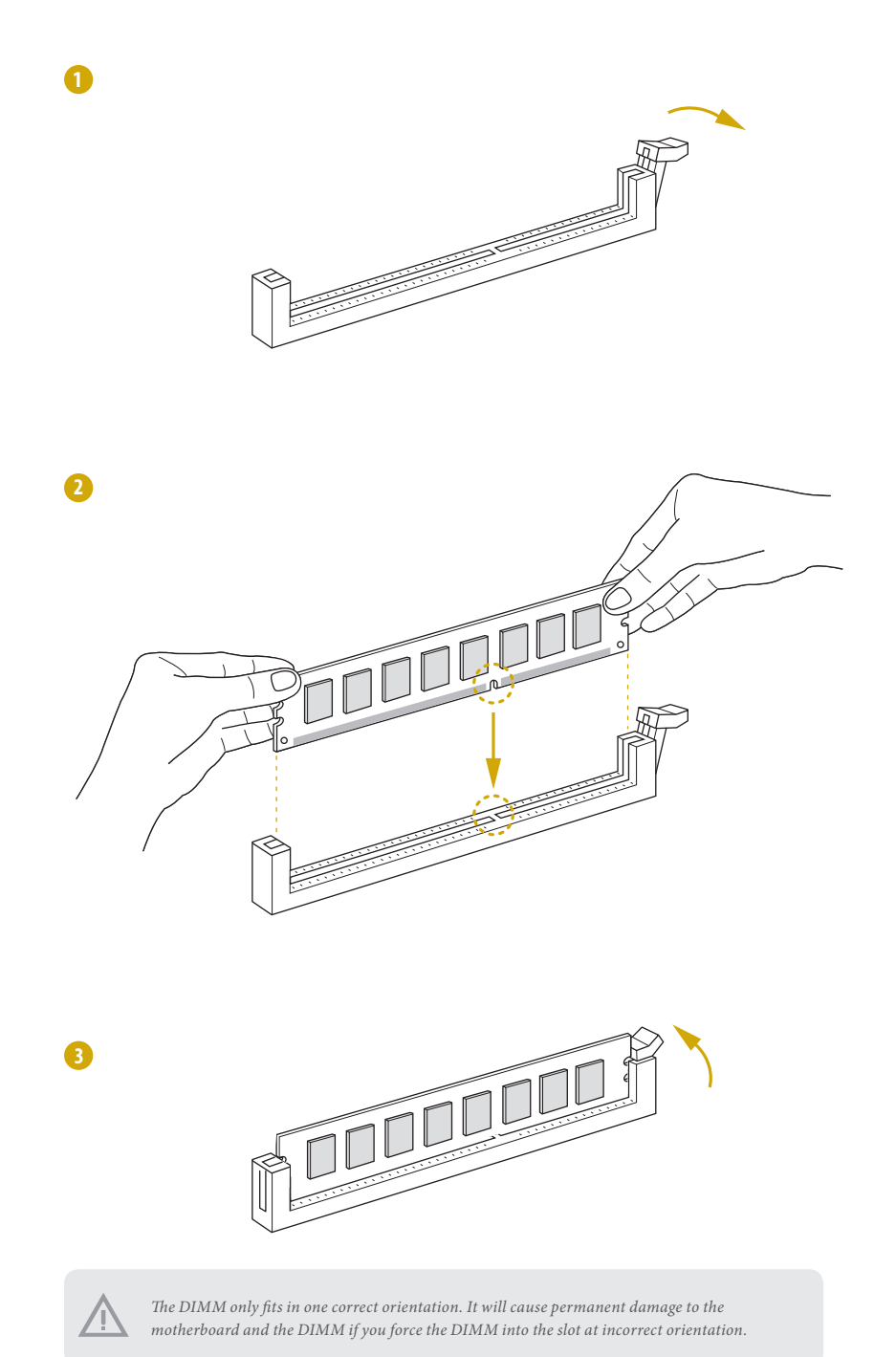

# 2.6 Expansion Slots (PCI Express Slots)

There are 3 PCI Express slots on this motherboard.

#### PCIE slot:

#### Matisse:

PCIE4 (PCIE 4.0 x8 slot, from CPU) is used for PCI Express x8 lane width cards. PCIE5 (PCIE 4.0 x1 slot, from Premium) is used for PCI Express x1 lane width cards. PCIE6 (PCIE 4.0 x16 slot, from CPU) is used for PCI Express x16 lane width cards.

| Slot  | Generation | Mechanical | Electrical | Source  |
|-------|------------|------------|------------|---------|
| PCIE6 | 4.0        | x16        | x16        | CPU     |
| PCIE5 | 4.0        | x1         | x1         | Premium |
| PCIE4 | 4.0        | x8         | x8         | CPU     |

#### PCIe Slot Configurations

|                  | PCIE4 | PCIE6 |
|------------------|-------|-------|
| Single PCIE Card | N/A   | x16   |
| Two PCIE Cards   | x8    | x8    |

#### Picasso:

PCIE4 is not supported.

PCIE5 (PCIE 3.0 x1 slot, from Premium) is used for PCI Express x1 lane width cards. PCIE6 (PCIE 3.0 x16 slot, from CPU) is used for PCI Express x8 lane width cards.

| Slot  | Generation | Mechanical | Electrical | Source  |
|-------|------------|------------|------------|---------|
| PCIE6 | 3.0        | x16        | x8         | CPU     |
| PCIE5 | 3.0        | x1         | x1         | Premium |
| PCIE4 | N/A        | x8         | N/A        | N/A     |

#### Installing an expansion card

- Step 1. Before installing an expansion card, please make sure that the power supply is switched off or the power cord is unplugged. Please read the documentation of the expansion card and make necessary hardware settings for the card before you start the installation.
- Step 2. Remove the system unit cover (if your motherboard is already installed in a chassis).
- Step 3. Remove the bracket facing the slot that you intend to use. Keep the screws for later use.
- Step 4. Align the card connector with the slot and press firmly until the card is completely seated on the slot.
- Step 5. Fasten the card to the chassis with screws.
- Step 6. Replace the system cover.

## 2.7 Jumpers Setup

The illustration shows how jumpers are setup. When the jumper cap is placed on the pins, the jumper is "Short". If no jumper cap is placed on the pins, the jumper is "Open". The illustration shows a 3-pin jumper whose pin1 and pin2 are "Short" when a jumper cap is placed on these 2 pins.

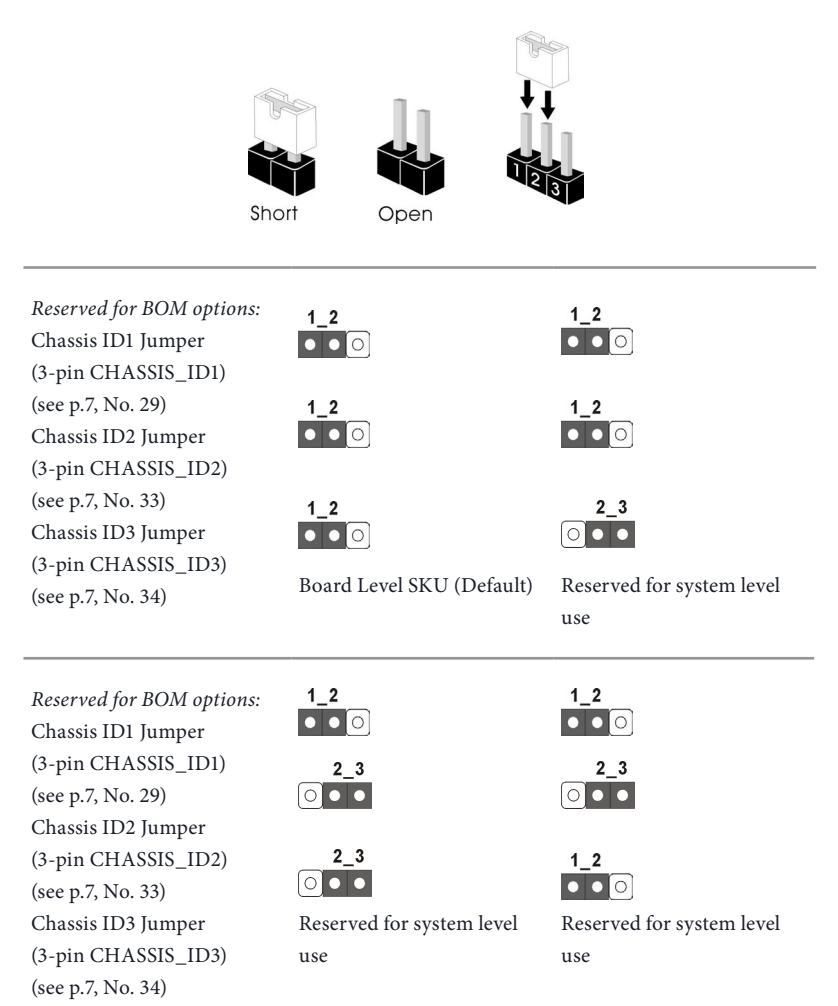

| Reserved for BOM options:<br>Chassis ID1 Jumper                                                                                                    | <b>2_3</b><br>○ • •                                                     | 2_3<br>○ • •                                                                           |
|----------------------------------------------------------------------------------------------------|-------------------------------------------------------------------------|----------------------------------------------------------------------------------------|
| (3-pin CHASSIS_ID1)<br>(see p.7, No. 29)                                                                                                    | 1_2<br>• • •                                                            | 1_2<br>• • •                                                                           |
| Chassis ID2 Jumper<br>(3-pin CHASSIS_ID2)                                                                                                    | 1_2<br>• • •                                                            | <b>2_3</b>                                                                             |
| (see p.7, No. 33)<br>Chassis ID3 Jumper                                                                                                    | Reserved for system level                                               | Reserved for system level                                                              |
| (3-pin CHASSIS_ID3)<br>(see p.7, No. 34)                                                                                                    | use                                                                     | use                                                                                    |
|                                                                                                    |                                                                         |                                                                                        |
|                                                                                                    | 0.0                                                                     | 0.0                                                                                    |
| Reserved for BOM options:<br>Chassis ID1 Jumper                                                                                                    | 2_3<br>○ • •                                                            | 2_3<br>• •                                                                             |
| Reserved for BOM options:<br>Chassis ID1 Jumper<br>(3-pin CHASSIS_ID1)<br>(see p.7, No. 29)                                                                                                    | 2_3<br>○ ● ●<br>2_3<br>○ ● ●                                            | 2_3<br>○ • •<br>2_3<br>○ • •                                                           |
| Reserved for BOM options:<br>Chassis ID1 Jumper<br>(3-pin CHASSIS_ID1)<br>(see p.7, No. 29)<br>Chassis ID2 Jumper<br>(3-pin CHASSIS_ID2)                                                                   | 2_3<br>2_3<br>○ ● ●<br>1_2<br>● ● ○                                     | 2_3<br>○ ● ●<br>2_3<br>○ ● ●<br>2_3<br>○ ● ●                                           |
| Reserved for BOM options:<br>Chassis ID1 Jumper<br>(3-pin CHASSIS_ID1)<br>(see p.7, No. 29)<br>Chassis ID2 Jumper<br>(3-pin CHASSIS_ID2)<br>(see p.7, No. 33)                                              | 2_3<br>○ ● ●<br>2_3<br>○ ● ●<br>1_2<br>● ● ○                            | 2_3<br>○ ● ●<br>2_3<br>○ ● ●<br>2_3<br>○ ● ●                                           |
| Reserved for BOM options:<br>Chassis ID1 Jumper<br>(3-pin CHASSIS_ID1)<br>(see p.7, No. 29)<br>Chassis ID2 Jumper<br>(3-pin CHASSIS_ID2)<br>(see p.7, No. 33)<br>Chassis ID3 Jumper                        | 2_3<br>2_3<br>○ ● ● ●<br>1_2<br>● ● ● ○<br>Reserved for system level    | 2_3<br>○ ● ●<br>2_3<br>○ ● ●<br>2_3<br>○ ● ●<br>Reserved for system level              |
| Reserved for BOM options:<br>Chassis ID1 Jumper<br>(3-pin CHASSIS_ID1)<br>(see p.7, No. 29)<br>Chassis ID2 Jumper<br>(3-pin CHASSIS_ID2)<br>(see p.7, No. 33)<br>Chassis ID3 Jumper<br>(3-pin CHASSIS_ID3) | 2_3<br>2_3<br>○ ● ●<br>1_2<br>● ● ○<br>Reserved for system level<br>use | 2_3<br>○ • • •<br>2_3<br>○ • • •<br>2_3<br>○ • • •<br>Reserved for system level<br>use |

### 2.8 Onboard Headers and Connectors

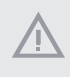

÷

Onboard headers and connectors are NOT jumpers. Do NOT place jumper caps over these headers and connectors. Placing jumper caps over the headers and connectors will cause permanent damage to the motherboard.

System Panel Header (9-pin PANEL1) (see p.7, No. 23)

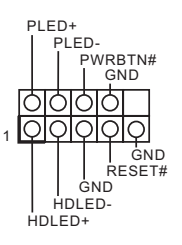

Connect the power switch, reset switch and system status indicator on the chassis to this header according to the pin assignments. Particularly note the positive and negative pins before connecting the cables.

#### PWRBTN (Power Switch):

Connect to the power switch on the chassis front panel. You may configure the way to turn off your system using the power switch.

#### RESET (Reset Switch):

Connect to the reset switch on the chassis front panel. Press the reset switch to restart the computer if the computer freezes and fails to perform a normal restart.

#### PLED (System Power LED):

Connect to the power status indicator on the chassis front panel. The LED is on when the system is operating. The LED is off when the system is in S4 sleep state or powered off (S5).

#### HDLED (Hard Drive Activity LED):

Connect to the hard drive activity LED on the chassis front panel. The LED is on when the hard drive is reading or writing data.

The front panel design may differ by chassis. A front panel module mainly consists of power switch, reset switch, power LED, hard drive activity LED, speaker and etc. When connecting your chassis front panel module to this header, make sure the wire assignments and the pin assignments are matched correctly. Auxiliary Panel Header (18-pin AUX\_PANEL1) (see p.7, No. 24)

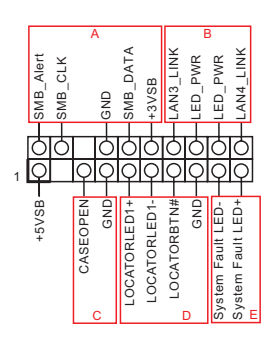

This header supports multiple functions on the front panel, including the front panel SMB, internet status indicator and chassis intrusion pin.

A. Front panel SMBus connecting pin (6-1 pin FPSMB) This header allows you to connect SMBus (System Management Bus) equipment. It can be used for communication between peripheral equipment in the system, which has slower transmission rates, and power management equipment.

B. Internet status indicator (2-pin LAN3\_LED, LAN4\_LED) These two 2-pin headers allow you to use the Gigabit internet indicator cable to connect to the LAN status indicator. When this indicator flickers, it means that the internet is properly connected.

C. Chassis intrusion pin (2-pin CHASSIS)

This header is provided for host computer chassis with chassis intrusion detection designs. In addition, it must also work with external detection equipment, such as a chassis intrusion detection sensor or a microswitch. When this function is activated, if any chassis component movement occurs, the sensor will immediately detect it and send a signal to this header, and the system will then record this chassis intrusion event. The default setting is set to the CASEOPEN and GND pin; this function is off.

D. Locator LED (4-pin LOCATOR) This header is for the locator switch and LED on the front panel.

E. System Fault LED (2-pin LOCATOR) This header is for the Fault LED on the system.

Serial ATA3 DOM Connector (SATA\_0) (see p.7, No. 13)

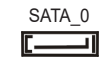

The SATA3 DOM connector supports both a SATA DOM (Disk-On-Module) and a SATA data cable for internal storage device.

#### Serial ATA3 Connectors <u>Vertical:</u> (SATA\_0: see p.7, No. 13) (SATA\_1: see p.7, No. 15) (SATA\_6: see p.7, No. 21) (SATA\_7: see p.7, No. 20)

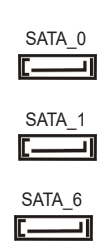

SATA 7

These connectors support SATA data cables for internal storage devices with up to 6.0 Gb/s data transfer rate.

<u>Right Angle:</u> (SATA\_2: see p.7, No. 17)(Lower) (SATA\_3: see p.7, No. 17)(Upper) (SATA\_4: see p.7, No. 19)(Lower) (SATA\_5: see p.7, No. 19)(Upper)

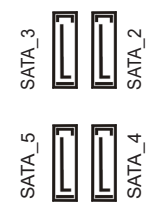

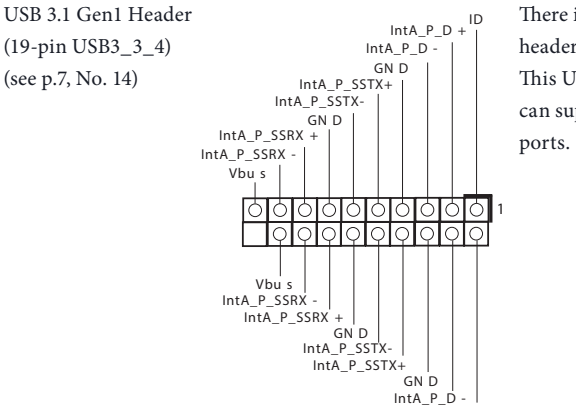

IntA\_P\_D +

There is one USB 3.1 Gen1 header on this motherboard. This USB 3.1 Gen1 header can support two USB 3.1 Gen1 ports.

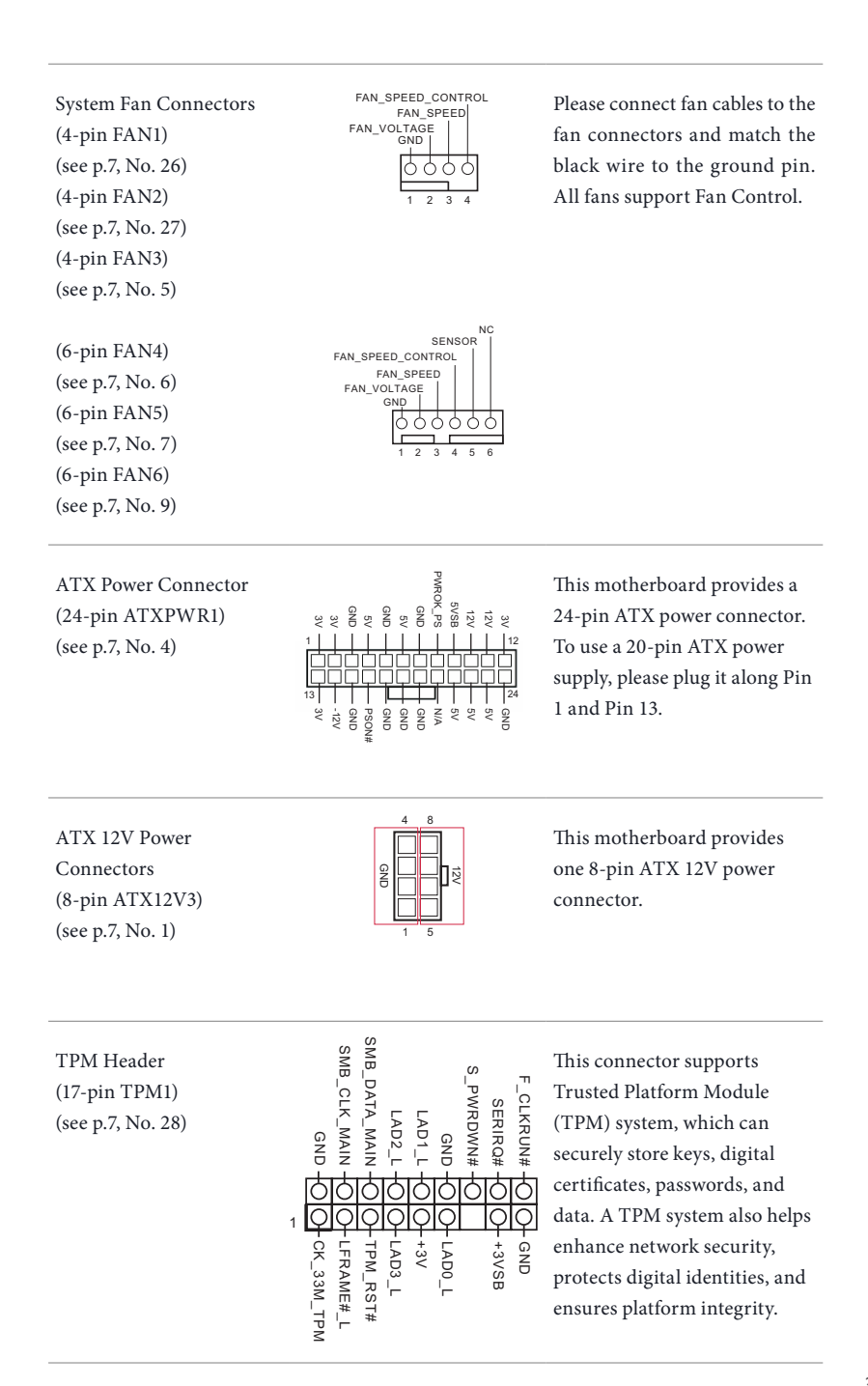

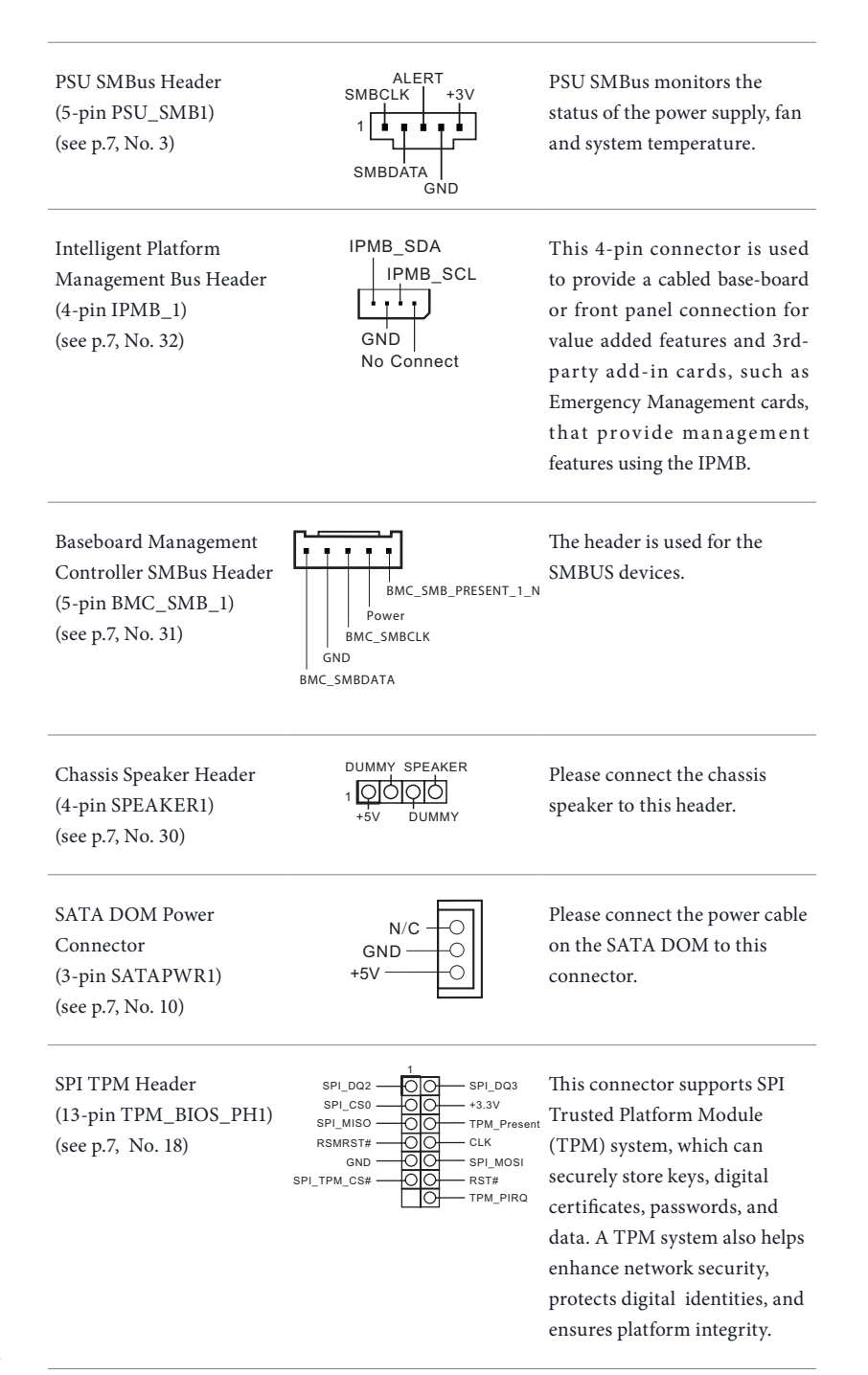

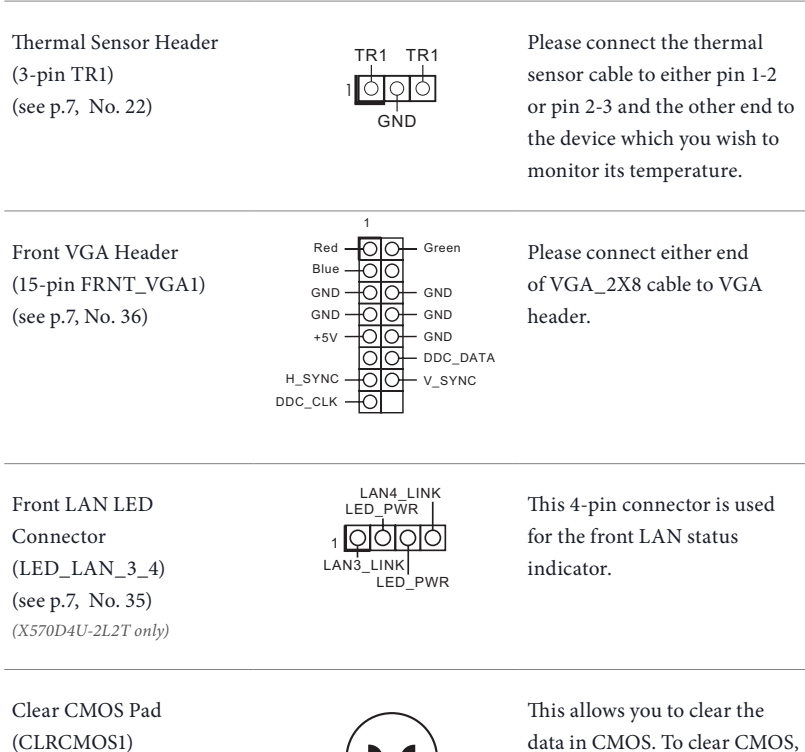

(see p.7, No. 25)

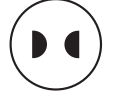

This allows you to clear the data in CMOS. To clear CMOS, take out the CMOS battery and short the Clear CMOS Pad.

# 2.9 Dr. Debug

Dr. Debug is used to provide code information, which makes troubleshooting even easier. Please see the diagrams below for reading the Dr. Debug codes.

| Code | Description          |
|------|----------------------|
| 0x10 | PEI_CORE_STARTED     |
| 0x11 | PEI_CAR_CPU_INIT     |
| 0x15 | PEI_CAR_NB_INIT      |
| 0x19 | PEI_CAR_SB_INIT      |
| 0x31 | PEI_MEMORY_INSTALLED |
| 0x32 | PEI_CPU_INIT         |
| 0x33 | PEI_CPU_CACHE_INIT   |
| 0x34 | PEI_CPU_AP_INIT      |
| 0x35 | PEI_CPU_BSP_SELECT   |
| 0x36 | PEI_CPU_SMM_INIT     |
| 0x37 | PEI_MEM_NB_INIT      |
| 0x3B | PEI_MEM_SB_INIT      |
| 0x4F | PEI_DXE_IPL_STARTED  |
| 0x60 | DXE_CORE_STARTED     |
| 0x61 | DXE_NVRAM_INIT       |
| 0x62 | DXE_SBRUN_INIT       |

| 0x63 | DXE_CPU_INIT                  |
|------|-------------------------------|
| 0x68 | DXE_NB_HB_INIT                |
| 0x69 | DXE_NB_INIT                   |
| 0x6A | DXE_NB_SMM_INIT               |
| 0x70 | DXE_SB_INIT                   |
| 0x71 | DXE_SB_SMM_INIT               |
| 0x72 | DXE_SB_DEVICES_INIT           |
| 0x78 | DXE_ACPI_INIT                 |
| 0x79 | DXE_CSM_INIT                  |
| 0x90 | DXE_BDS_STARTED               |
| 0x91 | DXE_BDS_CONNECT_DRIVERS       |
| 0x92 | DXE_PCI_BUS_BEGIN             |
| 0x93 | DXE_PCI_BUS_HPC_INIT          |
| 0x94 | DXE_PCI_BUS_ENUM              |
| 0x95 | DXE_PCI_BUS_REQUEST_RESOURCES |
| 0x96 | DXE_PCI_BUS_ASSIGN_RESOURCES  |
| 0x97 | DXE_CON_OUT_CONNECT           |
| 0x98 | DXE_CON_IN_CONNECT            |

| DXE_SIO_INIT |
|--------------|
|--------------|

0x9A DXE\_USB\_BEGIN

0x9B DXE\_USB\_RESET

0x9C DXE\_USB\_DETECT

0x9D DXE\_USB\_ENABLE

0xA0 DXE\_IDE\_BEGIN

0xA1 DXE\_IDE\_RESET

0xA2 DXE\_IDE\_DETECT

0xA3 DXE\_IDE\_ENABLE

0xA4 DXE\_SCSI\_BEGIN

0xA5 DXE\_SCSI\_RESET

0xA6 DXE\_SCSI\_DETECT

0xA7 DXE\_SCSI\_ENABLE

0xA8 DXE\_SETUP\_VERIFYING\_PASSWORD

0xA9 DXE\_SETUP\_START

0xAB DXE\_SETUP\_INPUT\_WAIT

0xAD DXE\_READY\_TO\_BOOT

0xAE DXE\_LEGACY\_BOOT

| 0xAF | DXE_EXIT_BOOT_SERVICES           |
|------|----------------------------------|
| 0xB0 | RT_SET_VIRTUAL_ADDRESS_MAP_BEGIN |
| 0xB1 | RT_SET_VIRTUAL_ADDRESS_MAP_END   |
| 0xB2 | DXE_LEGACY_OPROM_INIT            |
| 0xB3 | DXE_RESET_SYSTEM                 |
| 0xB4 | DXE_USB_HOTPLUG                  |
| 0xB5 | DXE_PCI_BUS_HOTPLUG              |
| 0xB6 | DXE_NVRAM_CLEANUP                |
| 0xB7 | DXE_CONFIGURATION_RESET          |
| 0xF0 | PEI_RECOVERY_AUTO                |
| 0xF1 | PEI_RECOVERY_USER                |
| 0xF2 | PEI_RECOVERY_STARTED             |
| 0xF3 | PEI_RECOVERY_CAPSULE_FOUND       |
| 0xF4 | PEI_RECOVERY_CAPSULE_LOADED      |
| 0xE0 | PEI_S3_STARTED                   |
| 0xE1 | PEI_S3_BOOT_SCRIPT               |
| 0xE2 | PEI_S3_VIDEO_REPOST              |

#### 0xE3 PEI\_S3\_OS\_WAKE

- 0x50 PEI\_MEMORY\_INVALID\_TYPE
- 0x53 PEI\_MEMORY\_NOT\_DETECTED
- 0x55 PEI\_MEMORY\_NOT\_INSTALLED
- 0x57 PEI\_CPU\_MISMATCH
- 0x58 PEI\_CPU\_SELF\_TEST\_FAILED
- 0x59 PEI\_CPU\_NO\_MICROCODE
- 0x5A PEI\_CPU\_ERROR
- 0x5B PEI\_RESET\_NOT\_AVAILABLE
- 0xD0 DXE\_CPU\_ERROR
- 0xD1 DXE\_NB\_ERROR
- 0xD2 DXE\_SB\_ERROR
- 0xD3 DXE\_ARCH\_PROTOCOL\_NOT\_AVAILABLE
- 0xD4 DXE\_PCI\_BUS\_OUT\_OF\_RESOURCES
- 0xD5 DXE\_LEGACY\_OPROM\_NO\_SPACE
- 0xD6 DXE\_NO\_CON\_OUT
- 0xD7 DXE\_NO\_CON\_IN

0xD8 DXE\_INVALID\_PASSWORD

0xD9 DXE\_BOOT\_OPTION\_LOAD\_ERROR

0xDA DXE\_BOOT\_OPTION\_FAILED

0xDB DXE\_FLASH\_UPDATE\_FAILED

0xDC DXE\_RESET\_NOT\_AVAILABLE

0xE8 PEI\_MEMORY\_S3\_RESUME\_FAILED

0xE9 PEI\_S3\_RESUME\_PPI\_NOT\_FOUND

0xEA PEI\_S3\_BOOT\_SCRIPT\_ERROR

0xEB PEI\_S3\_OS\_WAKE\_ERROR

English

# 2.10 Unit Identification purpose LED/Switch

With the UID button, You are able to locate the server you're working on from behind a rack of servers.

Unit Identification purpose LED/Switch (UID1)

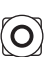

When the UID button on the front or rear panel is pressed, the front/rear UID blue LED indicator will be truned on. Press the UID button again to turn off the indicator.

# 2.11 Driver Installation Guide

To install the drivers to your system, please insert the support CD to your optical drive first. Then, the drivers compatible to your system can be auto-detected and listed on the support CD driver page. Please follow the order from top to bottom to install those required drivers. Therefore, the drivers you install can work properly.

# 2.12 M.2\_SSD (NGFF) Module Installation Guide (M2\_1)

The M.2, also known as the Next Generation Form Factor (NGFF), is a small size and versatile card edge connector that aims to replace mPCIe and mSATA. The M.2\_SSD (NGFF) Socket 3 can accommodate either a M.2 SATA3 6.0 Gb/s module or a M.2 PCI Express module up to Gen4 x4 (64Gb/s) (Matisse) or Gen3 x4 (32Gb/s) (Picasso).

#### Installingg the M.2\_SSD (NGFF) Module

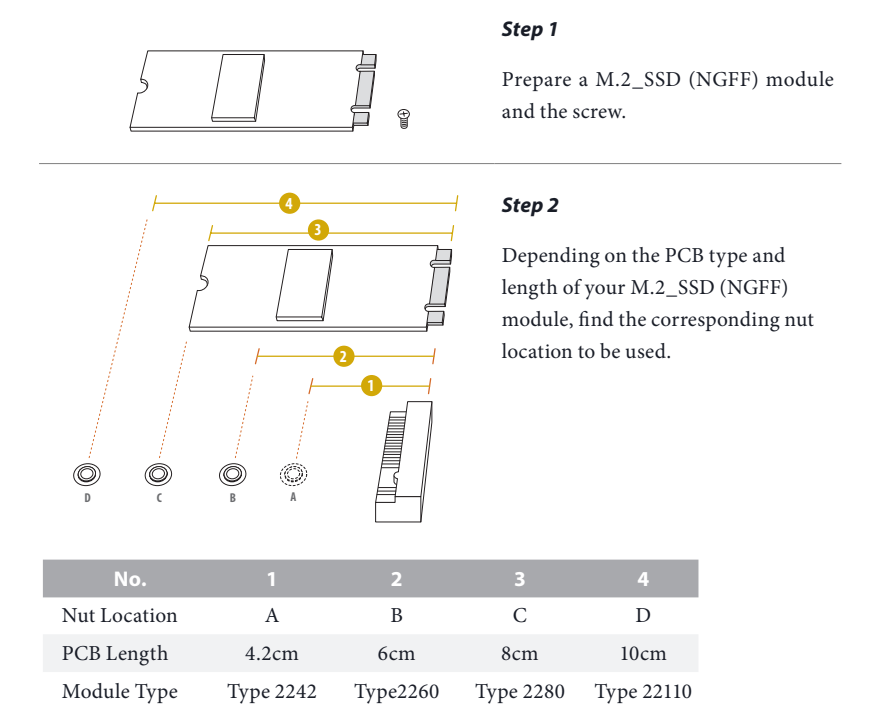

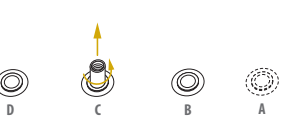

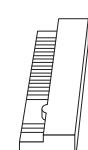

#### Step 3

Move the standoff based on the module type and length. The standoff is placed at the nut location C by default. Skip Step 3 and 4 and go straight to Step 5 if you are going to use the default nut. Otherwise, release the standoff by hand.

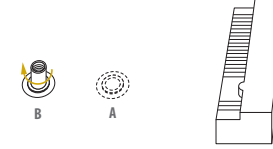

O

#### Step 4

Peel off the yellow protective film on the nut to be used. Hand tighten the standoff into the desired nut location on the motherboard.

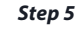

Align and gently insert the M.2 (NGFF) SSD module into the M.2 slot. Please be aware that the M.2 (NGFF) SSD module only fits in one orientation.

#### Step 6

Tighten the screw with a screwdriver to secure the module into place. Please do not overtighten the screw as this might damage the module.

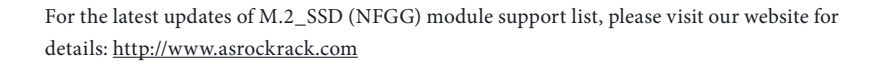

O

# 2.13 M.2\_SSD (NGFF) Module Installation Guide (M2\_2)

The M.2, also known as the Next Generation Form Factor (NGFF), is a small size and versatile card edge connector that aims to replace mPCIe and mSATA. The M.2\_SSD (NGFF) Socket 3 can accommodate either a M.2 SATA3 6.0 Gb/s module or a M.2 PCI Express module up to Gen4 x4 (64Gb/s) (Matisse) or Gen3 x4 (32Gb/s) (Picasso).

#### Installingg the M.2\_SSD (NGFF) Module

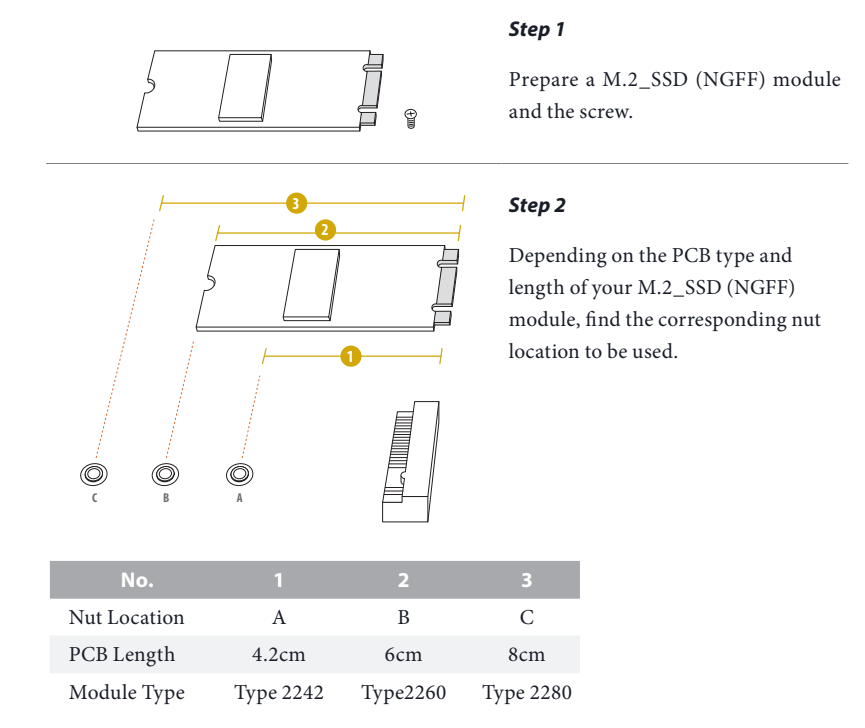

#### Step 3

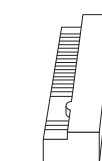

Move the standoff based on the module type and length. The standoff is placed at the nut location C by default. Skip Step 3 and 4 and go straight to Step 5 if you are going to use the default nut. Otherwise, release the standoff by hand.

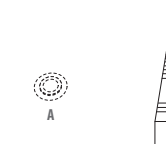

O

O

O

#### Step 4

Peel off the yellow protective film on the nut to be used. Hand tighten the standoff into the desired nut location on the motherboard.

#### Step 5

Align and gently insert the M.2 (NGFF) SSD module into the M.2 slot. Please be aware that the M.2 (NGFF) SSD module only fits in one orientation.

#### Step 6

Tighten the screw with a screwdriver to secure the module into place. Please do not overtighten the screw as this might damage the module.

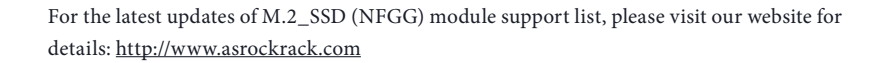